# 单位使用手册 V5.0

# 1、单位注册

打开重庆高校毕业生就业信息网,网址为: <u>http://www.cqbys.com/</u>

| 欢迎来到重庆市高校毕业生智慧就业平台!                |                | 「A 学生激活 モ                  | ] 我是学生 🔐 我是学校 🛅 我是企业 | ② 关注微信公众号 |
|------------------------------------|----------------|----------------------------|----------------------|-----------|
| 重庆高大学中专毕业生就业需要服务中心<br>重庆高校毕业生就业信息网 | <b>首页</b> 就业资讯 | 求职招聘 创新创业                  | 网上办事 专题专项            | 高校分站      |
|                                    |                | 普通高校毕<br>网络双选会<br>88-12月48 |                      |           |
| <b>全部职位分类 ∨</b> 援职位 ▼ 请输入关键字       |                |                            |                      | 搜索        |

点击【我是企业】,打开单位登录页面如图:

| 欢迎来到重庆市高校毕业生智慧就业平台!                  |                 | 🗔 学生激活 🕄 我是学生 🏠 我是学校 📑 我是企业 🕫 关注微信公众号 |
|--------------------------------------|-----------------|---------------------------------------|
| 5 重庆市大学中专毕业生就业指导服务中心<br>重庆高校毕业生就业信息网 |                 |                                       |
|                                      | 白位登号            | a                                     |
|                                      | 中位应为            | *                                     |
|                                      | ■ 輸入单位名称或统一社会信用 | B代89                                  |
|                                      | 请输入登录密码         |                                       |
|                                      | ☑ 请输入验证码        | mitano                                |
|                                      | 登录              |                                       |
|                                      | 立即注册            | 运记题码                                  |
|                                      |                 |                                       |

首次使用系统,需要注册,点击【单位注册】,如上图,进入注册页面如图:

| 欢迎来到重庆市高校毕业生智慧就    | 业平台!                                | ○A 学生激活 ○ 我是学 | 生 🔐 我是学校 回 我是企业 😳 关注微信公众号                                                       |
|--------------------|-------------------------------------|---------------|---------------------------------------------------------------------------------|
|                    | 单位注册                                | 已有账号? 马上登录    | 注册须知:                                                                           |
| <b>〕</b><br>填写账号信息 | ②                                   | 3<br>等待审核     | 1、注册资料准备:加盖公章的营业执<br>照复印件、单位的go图片(仅支持<br>jpg, png, gif, jpg情和近印图片),<br>调提前准备。   |
| 单位名称* ⑦            | 清输入单位全称                             |               | 2、无营业执照的单位请上传其他相关<br>证件,如工商登记证、组织机构代码<br>证、事业单位法人证书、社会团体法人<br>证书、办学许可证、民办非企业偏位容 |
| 统一社会信用代码*          | 请输入统一社会信用代码                         |               | 记证书、司法鉴定许可证等其他包含单<br>位名称与相关代码的证件。                                               |
| 手机*                | 请输入手机号码                             |               | 3、单位全称是单位登录系统的账户<br>名,必须和营业执照上的单位全称一<br>致,否则无法注册成功。                             |
| 邮箱*                | 仅用于接收消息通知和找回密码,请勿填写个人邮箱             |               | 4、单位名称和统一社会信用代码必须<br>正确,系统会与全国统一社会信用代码                                          |
| 邮箱验证码*             | 请输入邮箱中收到的验证码                        | 发送验证码至邮箱      | 库校验,不一致则无法汪册。                                                                   |
| 密码*                | 填写您的密码, 密码不少于8位, 必须包含字母与阿拉伯数字。      |               |                                                                                 |
| 确认应码*              | 请再输入一次密码                            |               |                                                                                 |
|                    | 我已阅读同意《重庆市高校毕业生智慧就业平台用户服务协议》<br>下一步 |               |                                                                                 |

| 欢迎来到重庆市高校毕业生智慧就 | 业平台!                |            | <b>您好,江苏尔讯智能科技股份有限公司</b> 遇出                                                  |
|-----------------|---------------------|------------|------------------------------------------------------------------------------|
|                 | 单位注册                | 已有账号? 马上登录 |                                                                              |
| 0               |                     | 3          | 注册须知:<br>1、注册资料准备:加盖公章的营业执                                                   |
| 填写账号信息          | 提交认证资料              | 等待审核       | 照复时代、单位logo图方(仅文持<br>jpg, png, gif, jpeg格式的图片),<br>请提前准备。                    |
| 单位基本信息          |                     |            | 2、无营业执照的单位请上传其他相关<br>证件,如工商登记证、组织机构代码                                        |
| *单位全称           | 江苏尔讯智能科技股份有限公司      |            | 证:为业单位法人证书,在运过网站法人<br>证书,办学许可证,民办非企业单位登<br>记证书,司法鉴定许可证等其他包含单<br>位名称与相关代码的证件。 |
| *统一社会信用代码       | 913201067770174180  |            | 3、单位全称是单位登录系统的账户<br>名,必须和营业执照上的单位全称一                                         |
| *单位注册邮箱         | 294594689@qq.com    |            | 致, 否则无法汪册成功。<br>4、单位名称和统一社会信用代码必须<br>正确 系统会与全国统一社会信用代码                       |
| *单位行业           | 请选择                 | ~          | 库校验,不一致则无法注册。                                                                |
| *单位注册所在地        | 请选择                 | $\sim$     |                                                                              |
| *单位地址           | 南京市建邺区云龙山路100号1106室 | 2          |                                                                              |
| *单位性质           | 请选择                 | ~          |                                                                              |

按提示进行填写,填写完成后点击【下一步】,进入基础信息完善页面,如图:

单位注册信息按要求提交完成后,进入单位中心,如图:

| 欢迎来到重庆市高校毕业生智慧就 | (业平台!      |              |            | 您好,江苏尔讯智能科技股份有限公司 退出 |
|-----------------|------------|--------------|------------|----------------------|
|                 | Q、 调输入学校名称 |              | 请选择        | ▼ 捜索                 |
|                 | 城市         | 学校名称         | 就业网名称      | 操作                   |
|                 | 山东省 - 淄博市  | 才立方测试学院      | 才立方大学就业信息网 | 申调入驻                 |
|                 | 重庆市 - 万州区  | 重庆三峡学院       |            | 申请入驻                 |
|                 | 重庆市 - 万州区  | 重庆三峡职业学院     |            | 申请入驻                 |
|                 | 重庆市 - 万州区  | 重庆信息技术职业学院   |            | 申请入驻                 |
|                 | 重庆市 - 万州区  | 重庆三峡医药高等专科学校 |            | 申请入驻                 |
|                 | 重庆市 - 万州区  | 重庆安全技术职业学院   |            | 申请入驻                 |
|                 | 重庆市 - 万州区  | 重庆幼儿师范高等专科学校 |            | 申请入驻                 |
|                 | 重庆市 - 万州区  | 重庆科技职业学院     |            | 申请入驻                 |
|                 | 重庆市 - 涪陵区  | 长江师范学院       |            | 申请入驻                 |
|                 | 重庆市 - 涪陵区  | 重庆工贸职业技术学院   |            | 華黃人類                 |
|                 | 重庆市 - 渝中区  | 重庆医科大学       |            | 申请入驻                 |
|                 | 重庆市 - 渝中区  | 重庆职工会计专科学校   |            | 申调入驻                 |

在单位中心,可以申请入驻高校,申请入驻后,申请的高校即可收到入驻申请, 在学校后台单位审核中时待审核状态;学校审核通过,系统会邮件通知单位;

| 欢迎来到重庆市高校毕业生智慧就业平台! |                      |            | 您好,江苏尔讯智能科技股份有限公司 ; | 退出 |
|---------------------|----------------------|------------|---------------------|----|
| 高校                  | 就业联盟                 | 才立方大学就业信息网 |                     |    |
| 完成全                 | 省统一登录后,进入才立方大学就业信息网分 | 的招聘,须提交申请! |                     |    |
| 就业工作部门              | 招生就业处                |            |                     |    |
| 部门联系方式              | 18823568974          |            |                     |    |
| 招聘专业                | * 【本科】测试专业,【本科】建筑学   |            |                     |    |
|                     | 请选择招聘专业              |            |                     |    |
| 申请理由                | * 入校招聘               |            |                     |    |
|                     | 请填写申请理由              |            |                     |    |
|                     |                      |            |                     |    |
|                     | 申请入校招聘 返回            |            |                     |    |

申请入驻需要选择招聘专业与申请理由,如上图。

### 2、单位管理

#### 2.1 单位登录

单位注册成功后,后面在全市高校可以通过统一账户登录,如图:

| 欢迎来到重庆市高校毕业生智慧就业平台!                  |               | FA 学生激活 G 我是学生 G 我是学校 国 我是企业 © 关注微信公众号 |  |
|--------------------------------------|---------------|----------------------------------------|--|
| 5 重庆市大学中专毕业生就业强导服务中心<br>重庆高校毕业生就业信息网 |               |                                        |  |
|                                      | 色合            | ~                                      |  |
|                                      | 甲123          |                                        |  |
|                                      | 前 输入单位名称或统一社会 | 会信用代码                                  |  |
|                                      | 请输入登录密码       |                                        |  |
|                                      | ☑ 请输入验证码      | wapido                                 |  |
|                                      | Ë             | R                                      |  |
|                                      | 立即注册          | 10000000000000000000000000000000000000 |  |

#### 2.2 密码找回

单位如果忘记密码,可以通过忘记密码找回密码,在单位登录页面,点击【忘记密码】,如图:

| 欢迎来到重庆市高校毕业生智慧就业平台! |             | <b>医</b> 学 | 学生激活 ① 我是学生 ① 我是学校 自 我是企业 心 关注微信公众号 |
|---------------------|-------------|------------|-------------------------------------|
|                     | 单位建         | 学会         |                                     |
|                     | 输入单位名称或统一社会 | 信用代码       |                                     |
|                     | ☐ 请输入登录密码   |            |                                     |
|                     | ⊘ 请输入验证码    | nizlgu     |                                     |
|                     | 登录          |            |                                     |
|                     | 立即注册        | 忘记密码       | B                                   |

### 打开找回密码页面如图:

| 欢迎来到重庆市高校毕业生得         | 智慧就业平台!                      |                            | 🕅 学生激活 🕤 我是学生 🎰 我是学校 🏥 新                       | <sub>结</sub> 是企业 <sup>(2)</sup> 关注微信公众号 |
|-----------------------|------------------------------|----------------------------|------------------------------------------------|-----------------------------------------|
| 道 重庆市大学中专毕业<br>重庆高校毕业 | 业生就业指导服务中心<br><b>上生就业信息网</b> |                            |                                                |                                         |
| 找回密码                  |                              |                            |                                                | 已有账号?快速登录                               |
|                       |                              |                            |                                                |                                         |
|                       | _                            | 0                          | •                                              |                                         |
|                       |                              |                            | 6                                              |                                         |
|                       | 在线找回                         | 密码申诉                       | 联系管理员                                          |                                         |
|                       | 通过[单位名称]和 [邮箱或手机]找回密码!       | 若邮箱已不再使用<br>可通过[密码申诉]重设密码! | 如有注册问题,请联系重庆市高校毕业生智慧<br>就业平台,咨询电话: 15327334051 |                                         |
|                       |                              |                            | 工作时间:周一至周五 下午2:00-4:30                         |                                         |
|                       |                              |                            |                                                |                                         |

### 2.3 修改基本信息

如果单位基本信息有变,可在单位中心,选择【基本信息】,如图:

| 欢迎来到重庆市高校毕业生管 | \$P\$\$\$就业平台! 您好,江苏尔讯智能科技股份有限公司 追出                                       |
|---------------|---------------------------------------------------------------------------|
| 首页 > 单位中心     |                                                                           |
| 命 单位首页        |                                                                           |
| 招聘管理          | EAC 加加水机管能科技股份有限公司,从迎您!                                                   |
| ■ 职位发布        | 地址: 江苏省 - 南京市建築区 行业: 建筑业 规模: 少于50人<br>企业性质: 其他企业 上次登录时间: 2021.06.09 13:57 |
| 🗔 招聘公告        |                                                                           |
| 🗐 宣讲会申请列表     |                                                                           |
| □ 招聘会预订       | 收例的協力 現的招類会 現的資料会 发布的即位 現的通知                                              |
| ■ 简历管理        |                                                                           |
| 📃 面试管理        | 今天面试信息 明天面试信息 更多                                                          |
| ■ 人才搜索        |                                                                           |
| 账号管理          |                                                                           |
| □ 基本信息        |                                                                           |
| □□ 单位相册       |                                                                           |
|               | <b>暂无数</b> 提                                                              |

打开基本信息页面,进行编辑保存即可,如图:

| 欢迎来到重庆市高校毕业生智慧就业平台!  | <b>您好</b> ,江苏尔讯智能科技服份有限公司 <mark>退出</mark>                                                                                                    |
|----------------------|----------------------------------------------------------------------------------------------------|
| *营业执照或统一社会信用<br>代码证书 | €<br><b>11</b><br><b>12</b><br><b>13</b><br><b>13</b><br><b>14</b><br><b>14</b><br><b>15</b><br><b>15</b><br><b>1</b> |
| *单位提权委托书             | ●请上传加盖公童的营业执照或统一社会信用代码证书扫描件,上传的图片格式为jpg,png,大小不得板过2M           ★★★#¥64                                                                                                    |
|                      | ● 请上传单位授权委托书并加盖公章,上传的图片格式为jpg、png,大小不得超过2M)                                                                                                    |

2.4 单位相册完善

单位可以在单位相册添加单位照片;

| 欢迎来到重庆市高校毕业生智慧 | [就业平台! 您好,江苏尔讯智能科技股份有限公司 <mark>退出</mark>                                   |
|----------------|----------------------------------------------------------------------------|
| 首页 > 单位中心      |                                                                            |
| (計 单位首页        |                                                                            |
| 招聘管理           | 江苏尔讯智能科技股份有限公司, XX迎您!                                                      |
| □ 职位发布         | 地址: 江苏省 - 南京市建築財区 行业: 建筑业 规模: 少于50人<br>企业性质: 其他企业 上次登录时间: 2021.06.09 13:57 |
| □ 招聘公告         |                                                                            |
| 🗐 宣讲会申请列表      |                                                                            |
| ■ 招聘会预订        | 火到的商历 我的招聘会 我的宣讲会 发布的职位 我的通知                                               |
| ■ 简历管理         |                                                                            |
|                | 今天面试信息 明天面试信息 更多                                                           |
| □ 人才搜索         |                                                                            |
| 账号管理           |                                                                            |
| ■ 基本信息         |                                                                            |
| ■ 单位相册         |                                                                            |
| □ 修改密码         | 暂无数据                                                                       |
|                |                                                                            |

#### 2.5 修改密码

在单位中心,点击【修改密码】,可进行密码修改。

### 3、职位发布

#### 3.1 新增职位

单位可在单位中心统一管理发布的职位,同一个职位,可以多次复用,在宣 讲会、招聘会中只能选择已有职位;同时同一个职位可以发布到多个学校;

| 欢迎来到重庆市高校毕业生                                         | 迎来到重庆市高校毕业生智慧就业平台! 您好                            |                                                                                                    |             |      |    |    | 科技股份有限公司 退出 |
|------------------------------------------------------|--------------------------------------------------|----------------------------------------------------------------------------------------------------|-------------|------|----|----|-------------|
| <ul><li>分 单位首页</li><li>招聘管理</li><li>■ 駅位发布</li></ul> | • 职位发布须知:<br>1、新增职位后需等<br>2、审核通过的职位<br>3、未到期的职位单 | <ul> <li><b>职位发布资知:</b></li> <li>新增期位后需等待管理员审核,审核通过的职位才可展示在网站栏目中,</li> <li>年核通过的职位有效赔过期后会自动下线,如需重新发布可点击【上线】重新上线。</li> <li>未到期的职位单位可手动下线。</li> </ul> |             |      |    |    |             |
| 目 招聘公告                                               | ① 发布职位 🥢                                         |                                                                                                    |             |      |    |    |             |
| 📑 宣讲会申请列表                                            |                                                  |                                                                                                    |             |      |    |    |             |
| ■ 招聘会预订                                              | 职位列表                                             |                                                                                                    |             |      |    |    |             |
| ■ 简历管理                                               | 职位名称                                             | 工作性质                                                                                                    | 工作城市        | 更新时间 | 状态 | 操作 |             |
| 🗐 面试管理                                               |                                                  |                                                                                                    |             |      |    |    |             |
| ■ 人才捜索                                               |                                                  |                                                                                                    | z           |      |    |    |             |
| 账号管理                                                 |                                                  | * 0                                                                                                    |             |      |    |    |             |
| ■ 基本信息                                               |                                                  |                                                                                                    |             |      |    |    |             |
| ■ 单位相册                                               |                                                  |                                                                                                    | 1 Alexandre | 昏无数据 |    |    |             |
|                                                      |                                                  |                                                                                                    |             |      |    |    |             |

点击发布职位,打开发布职位页面如图:

| 欢迎来到重庆市高校毕业生 | 智慧就业平台!   |                     | 您好,江苏尔讯智能科技股份有限公司 遇 |
|--------------|-----------|---------------------|---------------------|
| 命 单位首页       | 职位发布      |                     |                     |
| 招聘管理         | 职位名称*     | 软件工程师               | ٥                   |
| ■ 职位发布       |           |                     |                     |
| 📃 招聘公告       | 工作职能。     | Android工程师          | ~ 9                 |
| 📃 宣讲会申请列表    | 联系人 *     | 王磊                  | 请填写招聘联系人            |
| ■ 招聘会预订      | 邮箱 *      | 294594689@qq.com    | 请输入简历接收邮箱           |
| ■ 简历管理       | -         |                     |                     |
| ■ 面试管理       | 电话。       | 18021500255         | 请項与部门联条电话           |
| ■ 人才搜索       | 工作城市*     | 江苏省南京市建邺区           | ~ 请选择工作城市           |
| 账号管理         | 工作地点*     | 南京市建邺区云龙山路100号1106室 | ② 请填写工作地点           |
| ■ 基本信息       |           |                     |                     |
| ■ 单位相册       | 月新。       | 3500-4499           | · ·                 |
| ■ 修改密码       | 学历要求*     | 专科及以上               | ▼ 请选择学历             |
|              | 需求专业*     | 计算机类电子信息类           | 请选择需求专业             |
|              | 岩东的学校     | 子立方题中坐臣             | 法决场告诉的学校            |
|              | 104010-10 | コエロ周辺子院             | 用赵平汉中山于大            |
|              |           |                     |                     |
|              | (         | 形象好+ 气质佳+ 很幽默+ 能出差+ | - 技术精湛+ 有亲和力+       |
|              | (         | 高学历+ 经验丰富+ 能加班+ 会开车 | =+ 口才好+ 声音甜美+       |
|              | (         | 诚实守信+ 外语好+ 性格开朗+ 有上 | 进心+ 知识丰富+ 才艺多+      |
|              | 阳位信息 *    | 14my - A - B I *=   |                     |
|              | WITT IERO | 招聘软件工程师             |                     |
|              |           |                     |                     |
|              |           |                     |                     |
|              |           |                     |                     |
|              |           | f.m.                |                     |
|              | 短山的       | rempzoj lenijizo    | •                   |
|              |           | 提交                  |                     |
|              |           |                     |                     |

按照系统提示,进行职位信息填写,确认无误后点击【提交】,职位便提交到选择的学校,只有学校审核通过,才能发布到学校网站上。提交成功的职位如图:

| 欢迎来到重庆市高校毕业生智慧就业平台! |             |                  |                 |            | 您    | 您好,江苏尔讯智能科技股份有限公司 退出 |      |  |
|---------------------|-------------|------------------|-----------------|------------|------|----------------------|------|--|
| 命 单位首页              | - 即位发东须知:   |                  |                 |            |      | н                    | 枚起 ヘ |  |
| 招聘管理                | 1、新增职位后需等待管 | 管理员审核,审核通过的职     | 位才可展示在网站栏目中。    | L/E        |      |                      |      |  |
| 📃 职位发布              | 3、未到期的职位单位可 | 7年动下线。<br>7年动下线。 | 而里新及11月点山【上线】里新 | 1.5%       |      |                      |      |  |
| ■ 招聘公告              | ① 发布职位      |                  |                 |            |      |                      |      |  |
| 📃 宣讲会申请列表           |             |                  |                 |            |      |                      |      |  |
| ■ 招聘会预订             | 职位列表        |                  |                 |            |      |                      |      |  |
| ■ 简历管理              | 职位名称        | 工作性质             | 工作城市            | 更新时间       | 状态   | 操作                   |      |  |
| 📃 面试管理              | 软件工程师       | 全职               | 江苏省 - 南京市建邺区    | 2021-06-09 | 发布成功 | 编辑下线删除               |      |  |
| ■ 人才搜索              |             |                  |                 |            |      |                      |      |  |

点击发布职位可以继续添加职位;

3.2 上线/下线职位

发布成功的职位,系统默认有效期为1个月,如果还没到期已经招满,可以点击 【下线】如图,下线的单位,浏览者将无法在查看到该条职位信息;如果职位已 过有效期,还需要招聘,可以点击【上线】,将职位延长一个月的有效期。

| 欢迎来到重庆市高校毕业生智慧就业平台! |            |              |                                |            | 您    | 好,江苏尔讯智能 | 能科技股份有限公司 遇出 |
|---------------------|------------|--------------|--------------------------------|------------|------|----------|--------------|
| 〇〇 单位首页             | • 职位发布须知:  |              |                                |            |      |          | 收起 ^         |
| 招聘管理                | 1、新増职位后需等待 | 管理员审核,审核通过的职 | 位才可展示在网站栏目中。<br>贾重新发车可点去【上线】重新 | 上任         |      |          |              |
| 📃 职位发布              | 3、未到期的职位单位 | 可手动下线。       | 高重制及10月点山【工家】重新                | 1.5260     |      |          |              |
| 📑 招聘公告              | ⊕ 发布职位     |              |                                |            |      |          |              |
| 📑 宣讲会申请列表           |            |              |                                |            |      |          |              |
| ■ 招聘会预订             | 职位列表       |              |                                |            |      |          |              |
| ■ 简历管理              | 职位名称       | 工作性质         | 工作城市                           | 更新时间       | 状态   | 操作       |              |
| □ 面试管理              | 软件工程师      | 全职           | 江苏省 - 南京市建邺区                   | 2021-06-09 | 发布成功 | 编辑 下线    | 删除           |

4、招聘公告发布

### 选择招聘公告发布,点击【新增招聘公告】

| 欢迎来到重庆市高校毕业生  | -智慧就业平台!                                                                           | 您好,江苏尔讯智能科技股份有限公司 退 |
|---------------|------------------------------------------------------------------------------------|---------------------|
| 首页 > 单位中心 > 招 | 考公告管理                                                                              |                     |
| 〇 单位首页        | 128歳小法添約1.                                                                         | - 收起 ヘ              |
| 招聘管理          | 1. 招聘公告发布后,在管理员未审核时可取消申请,管理员审核通过后不可取消。<br>2. 切開公告为公告最三张刑, 加票等在送给职时位意味去,即位任主,由进行否则  |                     |
| ■ 职位发布        | 2、后时五百万五百辰小天兰,如萧发叩日和明阳后命。周江【时如风川" 于近门海师。<br>3、简历投递邮箱、单位联系方式、职位需求、薪酬待遇等可在招聘公告详情中添加。 |                     |
| 🗐 招聘公告        | ④新増招聘公告                                                                            |                     |
| 📃 宣讲会申请列表     |                                                                                    |                     |
| □ 招聘会预订       |                                                                                    |                     |
| □ 简历管理        |                                                                                    |                     |
| □ 面试管理        |                                                                                    |                     |
| □ 人才搜索        | 暂无数据                                                                               |                     |
| 账号管理          |                                                                                    |                     |
| =  其木信ө       |                                                                                    |                     |

打开招聘公告发布详情页面如图:

| 欢迎来到重庆市高校毕业生智   | 慧就业平台!   |                                | 您好,江苏尔讯智能科技股份有限公司 退出 |  |
|-----------------|----------|--------------------------------|----------------------|--|
| 67 单位首页<br>招聘管理 | 招聘公告信息   |                                |                      |  |
| 📃 职位发布          | *招聘公告标题  | 江苏尔讯智能科技股份有限公司                 |                      |  |
| 📑 招聘公告          | *招聘小牛洋侠  | 14px • A • B I 🗄 • 🖘 🖏 🔪 🔳 🗮 🗮 |                      |  |
| 📑 宣讲会申请列表       |          | 招聘公告详情说明                       |                      |  |
| □ 招聘会预订         |          |                                |                      |  |
| 📃 简历管理          |          |                                |                      |  |
| □ 面试管理          |          |                                |                      |  |
| □ 人才捜索          |          |                                |                      |  |
| 账号管理            | *公告有效期   | 2021-08-09                     |                      |  |
| □ 基本信息          |          |                                |                      |  |
| □ 单位相册          | •IA)T70. |                                | a autau              |  |
| ■ 修改密码          | "短让吗!    | ZOCUKW                         | ZOCUKW               |  |
|                 |          | <i>提</i> 交 取消                  |                      |  |

按照招聘公告发布内容,进行信息填写,点击【提交】,招聘公告提交完成。

# 5、宣讲会申请

单位可以申请在学校举办宣讲会,宣讲会包括空中宣讲会与线下宣讲会;下面分别讲述;在单位中心,选择【宣讲会申请列表】,如图:

| 欢迎来到重庆市高校毕业生智   | <u>"</u> 就业平台! | 您好, 江苏尔讯智能科技股份有限公司 退出 |
|-----------------|----------------|-----------------------|
| 首页 > 单位中心 > 宣讲会 | <u></u> 출理     |                       |
| 命 单位首页          | ③ 宣讲会申请        | 全部状态 ~                |
| 招聘管理            |                |                       |
| 📃 职位发布          |                |                       |
| 📑 招聘公告          |                |                       |
| 📑 宣讲会申请列表       |                |                       |
| □ 招聘会预订         | 暂无数据           |                       |
| ■ 简历管理          |                |                       |
| ■ 面试管理          |                |                       |
| ■ 人才搜索          |                |                       |
| 账号管理            |                |                       |
| ■ 基本信息          |                |                       |
| □ 单位相册          |                |                       |
| ■ 修改密码          |                |                       |

### 点击【宣讲会申请】,打开页面如图:

| 欢迎来到重庆市高校毕业生智; | <b>最就业平台</b> !           | 您好,江苏                            | R讯智能科技股份有限公司 <mark>退出</mark> |
|----------------|--------------------------|----------------------------------|------------------------------|
| 命 单位首页         |                          |                                  |                              |
| 招聘管理           |                          |                                  |                              |
|                |                          | <u> </u>                         |                              |
| 🗐 招聘公告         |                          | •                                |                              |
| 📑 宣讲会申请列表      | 空中宣讲会                    | 线下宣讲                             |                              |
| 📃 招聘会预订        | 我要申请线上宣讲会,我有直插/录插网<br>址。 | 我要申请线下宣讲会,前往学校指定场地<br>与学生现场交流沟通! |                              |
| □ 简历管理         |                          |                                  |                              |
| □ 面试管理         |                          |                                  |                              |
| ■ 人才搜索         |                          |                                  |                              |

### 5.1 线下宣讲会申请

# 点击【线下宣讲】,进入线下宣讲申请页面如图:

| 欢迎来到重庆市高校毕业生 | 智慧就业平台!                                           |                                               |                                                |                | 您好,江苏尔讯  | 智能科技股份有限公司 退出 |
|--------------|---------------------------------------------------|-----------------------------------------------|------------------------------------------------|----------------|----------|---------------|
| 命 单位首页       | 宣讲会申请                                             |                                               |                                                |                |          |               |
| 招聘管理         |                                                   |                                               | •                                              |                |          |               |
| ■ 职位发布       | 宣讲会申请                                             |                                               | 宣讲会审核                                          |                | 参加       | 3)<br>宣讲会     |
| 📑 招聘公告       |                                                   |                                               |                                                |                |          |               |
| 📃 宣讲会申请列表    | *宣讲会名称                                            | 江苏尔讯智能科技股份有                                   | 可限公司                                           | 请输入宣讲会名称       |          |               |
| ■ 招聘会预订      | *举办学校                                             | 选择学校                                          | *                                              | 请选择举办学校        |          |               |
| 📃 简历管理       | *举办日期                                             | 读选择公共口册                                       | <b>m</b>                                       | 请洗择举办日期        |          |               |
| 📃 面试管理       |                                                   | M1221#14-07-L170                              | <u></u>                                        | MARCH 475 LLAS |          |               |
| ■ 人才搜索       | *开始时间                                             |                                               |                                                |                |          |               |
| 账号管理         | *结束时间                                             |                                               |                                                |                |          |               |
| ■ 基本信息       | A 1419 30 14 23 - 19 14 23 - 19 14 12 10 10 10 10 | -                                             |                                                |                |          |               |
| □□ 单位相册      | ●请按要水填与或选择职位们                                     | 5/54                                          |                                                |                |          |               |
| ■ 修改密码       | *职位 *专业                                           | *数量                                           | *薪资                                            | 学历             | 工作性质     | 其他需求          |
|              |                                                   |                                               |                                                |                | ① 选择职任   | ☆ ⊖ 删除一行      |
|              | *详情                                               | u) (u   A • \$¥ •   \$\$<br>≅ ≡   ¦≡ • !≡ • ! | t • <del>?</del> € • B<br>≣ <b>∜ ∛</b> • ∞ 🖏 🍳 | I∐ ##          | ₹•∷• ≡ ∎ | 8             |

| 欢迎来到重庆市商校毕业生智慧就业平台!         | 2      | ) (≌   A • • • •   ?⊄<br>5 = =   [= • [= • ≣ | ・ 字号 ・ I<br>ダ ジ・ ∞ 電 | 3 I ∐ ₩ ⊘   ≛<br>⊗ ■ ७   ₩ | • ₹• (≣•   ≡            | #科技股份有限公司 退出 |
|-----------------------------|--------|----------------------------------------------|----------------------|----------------------------|-------------------------|--------------|
|                             | 元      | <b>素路径:</b><br>真写详情: (1) 单位简介 (2             | 2) 需求职位 (3)面向专       | 业 (4)宣讲会时间 (5)渝            | <sub>字表</sub><br>新历投递方式 | 89611        |
| 校招联系人                       |        |                                              |                      |                            |                         |              |
| *121                        | 聘联系人   | 招聘联系人                                        |                      | 请填写招聘联系人                   |                         |              |
| *招聘                         | 部门电话   | 招聘部门电话                                       |                      | 请输入招聘部门电                   | 话                       |              |
| *简历                         | 接收邮箱   | 简历投递邮箱                                       |                      | 请输入简历投递曲                   | 3箱                      |              |
| <ul><li>☑ 请按参会人数均</li></ul> | 真写参会信息 |                                              |                      |                            |                         |              |
| *姓名                         | *性别    | *职务                                          | *手机                  | *办公电话                      | *电子邮箱                   | *身份证号码       |
| 接洽人                         | 男/女    | 职务                                           | 手机                   | 办公电话                       | 电子邮箱                    | 身份证号码        |
|                             |        |                                              |                      |                            | ④ 増加                    | 一行 ⑤ 删除一行    |
|                             |        |                                              | 提交                   |                            |                         |              |

按照系统引导,完成宣讲会申请,点击【提交】,提交学校审核,学校审核结果通过邮件通知给单位;

- 5.2 空中宣讲会申请
- 点击【空中宣讲会】,进入空中宣讲会申请页面,如图:

| 慧就业平台!                                       |                                                                                                    | 您好,江苏尔讯智能科技股份有限公司 退出                                                                                                    | -                                       |
|----------------------------------------------|----------------------------------------------------------------------------------------------------|----------------------------------------------------------------------------------------------------|-----------------------------------------|
| 空中宣讲会申请                                      |                                                                                                    |                                                                                                    |                                         |
|                                              |                                                                                                    |                                                                                                    |                                         |
| 宣讲会申请                                        | 2 宣讲会审核                                                                                                    | 3 参加宣讲会                                                                                                    |                                         |
|                                              |                                                                                                    |                                                                                                    |                                         |
| *宣讲会名称                                       | 江苏尔讯智能科技股份有限公司                                                                                                    | 请输入空中宣讲会名称                                                                                                    |                                         |
| *举办学校                                        | 选择学校                                                                                                    | 请选择举办学校                                                                                                    |                                         |
| *举办日期                                        | 请洗择举办日期                                                                                                    | 请选择举办日期                                                                                                    |                                         |
|                                              |                                                                                                    |                                                                                                    |                                         |
| *开始时间                                        | 1                                                                                                    |                                                                                                    |                                         |
| *结束时间                                        |                                                                                                    |                                                                                                    |                                         |
| *宣讲直播网址                                      |                                                                                                    | 平台审核通过后,直播相关信息会发送到用户注册邮箱                                                                                                    |                                         |
|                                              |                                                                                                    |                                                                                                    |                                         |
| () 请按要求填写或选择职位保                              | 自己                                                                                                    |                                                                                                    |                                         |
| *职位 *专业                                      | *数量 *薪资                                                                                                    | 学历 工作性质 其他需求                                                                                                    |                                         |
|                                              |                                                                                                    | ④ 选择职位 〇 删除一行                                                                                                    |                                         |
| <b>校招联系人</b><br>*招聘联系人<br>*招聘部门电话<br>*临历接收邮箱 | ■ ■ ■ E・E・軽 ◆ ・ ● ● も  <br>病填写详信: (1) 単位論介 (2) 需求职位 (3)面向を:<br>招聘献系人<br>招聘部门电话<br>施历段递邮箱                                                                                                    | - 学数院計<br>上 (4)室計会时间 (5)商历投递方式                                                                                                    |                                         |
|                                              | 磁速半平4!<br>空中宣讲会申请<br>「」<br>室讲会申请<br>「 室讲会名称<br>※ 学力早校<br>※ 学力早校<br>※ 学力日周<br>・ 室讲直碼例社<br>・ 室讲直碼例社<br>・ 電研直碼例社<br>・ 電研直碼例社<br>・ 電研直碼例社<br>・ 電研直碼例社<br>・ 電研直碼例社<br>・ 電研直碼例社<br>・ 電研直碼例社<br>・ 電研直碼例社<br>・ 電研直碼例社<br>・ 電研直碼の社<br>・ 電研直価の社<br>・ 電研直価の社<br>・ 電研<br>・ 電研<br>・ 電研<br>・ 電研<br>・ 電研<br>・ 電研<br>・ 電研<br>・ 電研<br>・ 電研<br>・ 電研<br>・ 電研<br>・ 電研<br>・ 電研<br>・ 電研<br>・ 電研<br>・ 電研<br>・ 電研<br>・ 電研<br>・ 電研<br>・ 電研<br>・ 電研<br>・ 電研<br>・ 電研<br>・ 電研<br>・ 電研<br>・ 電研<br>・ 電研<br>・ 電研<br>・ 電研<br>・ 電研<br>・ 電研<br>・ 電研<br>・ 電研<br>・ 電研<br>・ 電研<br>・ 電研<br>・ 電研<br>・ 電<br>・ 電<br>・ 電<br>・ 電<br>・ 電<br>・ 電<br>・ 電<br>・ 電<br>・ 電<br>・ 電<br>・ 電<br>・ 電<br>・ 電<br>・ 電<br>・ 電<br>・ 電<br>・ 電<br>・ 電<br>・ 電<br>・ 電<br>・ 電<br>・ 電<br>・ 電<br>・ 電<br>・ 電<br>・ 電<br>・ 電<br>・ 電<br>・ 電<br>・ 電<br>・ 電<br>・ 電<br>・ 電<br>・ 満 の<br>に<br>本<br>・ 満 の<br>・ 満 の<br>・ 満 の<br>・<br>・ 満 の<br>・<br>・ 満 の<br>・<br>・ 満 の<br>・<br>・ 満 の<br>・<br>、<br>・<br>・ 満 の<br>・<br>、<br>・<br>・<br>・<br>・<br>・<br>・<br>・<br>・ | 建築地学名!         ②中富讲会申请         ②           2年雪讲会申请         ② 正公宗讯智能时技级纷有限公司         ③           *省次学校         通择学校         •           *省次日期         □         □           *石労由期         □         □           *石労由期         □         □           *石労由期         □         □           *石労由期         □         □           *石労由期         □         □           *石労由期         □         □           *石労由期         □         □           *石労由期         □         □           *日日         *日日         □           *日日         *日日         □           *日日         *日日         □           *日日         *日日         □           *日日         *日日         □           *日日         *日日         □           *「古田         *日日         □           *日田         □         □           *日田         □         □           *日田         □         □           *日田         □         □           *日田         □         □           *日田         □         □           *日田 </th <th>(1) (1) (1) (1) (1) (1) (1) (1) (1) (1)</th> | (1) (1) (1) (1) (1) (1) (1) (1) (1) (1) |

按照系统引导进行填写,注: 宣讲直播网址务必正确;

#### 宣讲会发布成功页面如图:

| 欢迎来到重庆市高校毕业生 | 次迎来到重庆市高校毕业生智慧就业平台!                                                                                                    |                                 |      | 股份有限公司 退出 |  |
|--------------|----------------------------------------------------------------------------------------------------|---------------------------------|------|-----------|--|
| ☆ 单位首页       | <ul> <li>・</li> <li>・</li></ul> |                                 | 全部均  | 态 ~       |  |
| 招聘管理         |                                                                                                    |                                 |      |           |  |
| ■ 职位发布       | 江苏尔讯智能科技股份有限公司<br>由请日期:2021-06-09                                                                                                    | 举办时间・2021-06-18 14:00-16:00(周五) |      | 官讲详情      |  |
| □ 招聘公告       | 举办地址:测试地址                                                                                                    | 举办学校:才立方测试学院                    | 审核通过 | 取消申请      |  |
| 📑 宣讲会申请列表    |                                                                                                    |                                 |      |           |  |

线下宣讲会可在红框处看到宣讲会举办地址。

# 6、招聘会预定

学校/中心发布招聘会,开放网上预订后,企业可以在招聘会预定页面,查看近 期举办的招聘会;

| 欢迎来到重庆市高校毕业生 | 智慧就业平台!                                                                  | 绝                                                                                             | <b>好好,江苏尔讯智能科技股份有限公司 退出</b> |  |
|--------------|--------------------------------------------------------------------------|-----------------------------------------------------------------------------------------------|-----------------------------|--|
| 命 单位首页       | ● 招聘会须知:                                                                 |                                                                                               | 收起 ^                        |  |
| 招聘管理         | <ol> <li>预定招聘会后,请在【我的预定】中查看预定详</li> <li>招聘会预定时需填写参会报名表,如遇无法提交</li> </ol> | <ol> <li>预定招聘会后,请在【我的预定】中查看预定详情。</li> <li>按键令场行时零加三条会板名表 如遇于法地交问题 请查案员不易所有内容均已值写完成</li> </ol> |                             |  |
| □ 职位发布       |                                                                          |                                                                                               |                             |  |
| 目:招聘公告       | 全部招聘会 我的预定                                                               |                                                                                               |                             |  |
| 🗐 宣讲会申请列表    | 2021寿季重庄市高校毕业生士型双选会邀请                                                    | ñ                                                                                             |                             |  |
| 📃 招聘会预订      | 举办地址:重庆市国际会展中心                                                           | 预定开放时间: 2021-06-09 12:55 ~ 2021-06-25 20:00                                                   | 预定展位                        |  |
| ■ 简历管理       | 举办时间: 2021-06-25 ~ 2021-07-10                                            |                                                                                               |                             |  |
| □□ 面试管理      | 2021届春季毕业生大型双选会邀请函                                                       |                                                                                               |                             |  |
| □ 人才搜索       | 举办地址:市国际会展中心<br>举办时间:2021-04-30 09:00-16:30 (周五)                         | 预定开放时间: 2021-02-20 08:30 ~ 2021-03-31 23:30                                                   | 预定已结束                       |  |
| 账号管理         | 0.240                                                                    |                                                                                               |                             |  |

### 点击【预定展位】,打开预定页面如图:

| 欢迎来到重庆市高校毕业生智慧和   | 就业平台!            |                      |                  | 您好,江苏尔讯智能科技股份有                     | 限公司 |
|-------------------|------------------|----------------------|------------------|------------------------------------|-----|
| 首页 > 单位中心 > 招聘会预证 | J > 展位申请表        |                      |                  |                                    |     |
| 命 单位首页            |                  |                      |                  |                                    |     |
| 招聘管理              |                  | 1717                 |                  | (3)                                |     |
| 📃 职位发布            | 指將去版证现起          | 104                  | 「云廣江甲核           | 参り川月四号云<br>2021-06-25 ~ 2021-07-10 |     |
| 🗐 招聘公告            | 屈位由违据名丰          |                      |                  |                                    |     |
| 📃 宣讲会申请列表         | 成四中调成日秋          |                      |                  |                                    |     |
| 📰 招聘会预订           | *单位全称            | 江苏尔讯智能科技股份有限公司       | *统一社会信用代码        | 913201067770174180                 |     |
| □□ 简历管理           |                  |                      |                  |                                    |     |
| 📃 面试管理            | *甲位所在地           | 江办省南京市建邺区            | → 単位地址           | 南京市建邺区云龙山路100号1106室                |     |
| □ 人才搜索            | *单位行业            | 建筑装饰、装修和其他建筑业        | ~ *单位性质          | 其他企业                               | ~   |
| 账号管理              | ◆ X4 />→1回4世     | ()                   | ******           | 5000.00                            | -   |
| ■ 基本信息            | 中位规模             | 9-1-00X              | * 注册资金           | 5006.00 /1                         | 16  |
| □ 单位相册            |                  |                      | *简历接收邮箱          | 请填写信息                              |     |
| ■ 修改密码            | *12788027/17db3= | 建语宁产曲                |                  |                                    |     |
|                   | "招聘的IJ电IR        | 月俱句话心                |                  |                                    |     |
|                   | *单位简介            | 字号 · A · B I 📜 · ∞ 🖗 | 8 <b>=</b> = = = |                                    |     |

| 欢迎来到重庆市高校毕业生智慧就业平台! |            |                                                                                                    |                                                                                                    |                                                                                                    |                                                                                                    | 您好,江苏尔讯                                                                                                    | 智能科技股份有限公司。退出                                                                           |  |
|---------------------|------------|----------------------------------------------------------------------------------------------------|----------------------------------------------------------------------------------------------------|----------------------------------------------------------------------------------------------------|----------------------------------------------------------------------------------------------------|----------------------------------------------------------------------------------------------------|-----------------------------------------------------------------------------------------|--|
|                     | *单位        | 箭介<br>打苏尔、唐史<br>其成小、唐史<br>其一、<br>一、<br>一、<br>一、<br>一、<br>一、<br>一、<br>一、<br>一、<br>一、<br>一、<br>一、<br>一、<br>一 | A • B I *==•<br>部科技股份有限公司。56、<br>公司资信:1电号、56、<br>公司资信:1电号、56、<br>5年、4年、7倍用从场场以后,<br>新田企业;7倍用人场场以后,<br>和优秀成功。<br>和优秀成功。<br>和优秀成功。<br>和精英团队伟大的<br>次的事,创最伟大的 | ■ 3 3 ■ ■ ■ 3<br>于2005年8月成立、<br>人工智能、建筑信息済<br>与智能化工程专业济与函<br>从等级认证企业。815<br>15的科技型中小企业;<br>5目己的计算机软件著<br>50約其型中小企业;<br>5目己的计算机软件著<br>2014、如果你根壳于和<br>不要致急,加入我们,<br>事业! | ■ ■ ■<br>一世从事计算机软硬件<br>建模、新能源新材料的<br>回復质企业: 2建筑产<br>5量、环境、职业健良<br>5量、环境、职业健良<br>一行长期境正的事业、<br>新科技技术研究,那2<br>让我们一起心怀诗拜 | 、智慧城市。云计算,<br>们技术研发及技术推广<br>装修装饰工程专业承任<br>新行业协会副理事长育<br>动着客党想新并高乡的灾<br>你选择来不讯,我们<br>么你更要选择来不讯,我们<br>公元方,喝最烈的酒, | 大致展、物<br>口型运输<br>均量运输<br>增低计算机<br>均低计算机<br>在分计用于,将<br>在分计用于,将<br>在分计用于,有<br>管先。<br>唱量确的 |  |
|                     | 职位需求       |                                                                                                    |                                                                                                    |                                                                                                    |                                                                                                    |                                                                                                    |                                                                                         |  |
|                     | // 请按要求填写或 | 选择职位信息                                                                                                    |                                                                                                    |                                                                                                    |                                                                                                    |                                                                                                    |                                                                                         |  |
|                     | *职位        | *专业                                                                                                    | *数量                                                                                                    | *薪资                                                                                                    | 学历                                                                                                    | 工作性质                                                                                                    | 其他需求                                                                                    |  |
|                     |            |                                                                                                    |                                                                                                    |                                                                                                    |                                                                                                    | ④ 选择职位                                                                                                    | ◎ 删除一行                                                                                  |  |
|                     |            |                                                                                                    |                                                                                                    | 提交                                                                                                    |                                                                                                    |                                                                                                    |                                                                                         |  |

按照系统提示进行填写,其中带\*号字段必填,在单位简介这一项中附上招聘简 章的附件,填写完成后,点击【提交】,提交学校审核;

学校审核通过后,系统会给单位发送展位审核通过邮件,单位登录系统,点击【我的预定】,查看招聘会展位等信息,如图:

| 欢迎来到重庆市高校毕业生智  | 欢迎来到重庆市高校毕业生智慧就业平台!                                                                    |                                                  |                 | 智能科技股份有限公司 退出         |  |
|----------------|----------------------------------------------------------------------------------------|--------------------------------------------------|-----------------|-----------------------|--|
| 分 单位首页<br>招聘管理 | <ul> <li>招聘会须知:</li> <li>1、预定招聘会后,请在【我的预定】中查看</li> <li>2、招聘会预定时需填写参会报名表,如遇无</li> </ul> | 预定详情。<br>法提交问题,请查看是不是所有内容均已填写完成。                 |                 | 收起 个                  |  |
| 📃 职位发布         | _                                                                                      |                                                  |                 |                       |  |
| 🗐 招聘公告         | 全部招聘会 我的预定                                                                             |                                                  |                 |                       |  |
| 📃 宣讲会申请列表      |                                                                                        |                                                  |                 |                       |  |
| 📃 招聘会预订        | 招聘会类型: 网络招聘会                                                                           |                                                  | 预算              | 8日期: 2021-06-09 17:02 |  |
| 1月 简历管理        | 2021春季重庆市高校毕业生大型双选会邀<br>请函                                                             | 举办地址: 重庆市国际会展中心<br>举办时间: 2021-06-25 ~ 2021-07-10 | 审核通过<br>屋位号:001 | 取消申请                  |  |
| ■ 面试管理         |                                                                                        |                                                  | penza. 001      |                       |  |
| ■ 人才搜索         |                                                                                        |                                                  |                 |                       |  |

# 7、简历管理

#### 学生投递的简历,单位可以在简历管理进行查看,如图:

| 欢迎来到重庆市高校毕业生智慧   | <b>微</b> 就业平台!                                                                               | 您好,江苏尔讯智能科技股份有限公司 退出      |
|------------------|----------------------------------------------------------------------------------------------|---------------------------|
| 首页 > 单位中心 > 简历管理 | 里                                                                                            |                           |
| 命 单位首页           | ● 简历管理须知:                                                                                    | 收起 ^                      |
| 招聘管理             | <ol> <li>被删除职位中的学生简历将移至简历回收站,简历回收站中的学生不可</li> <li>激请面试分为视频面试和线下面试,视频面试可在洽谈面试大厅进行。</li> </ol> | 可直接进行面试邀请,如有需要请线下联系。      |
| □ 职位发布           |                                                                                              |                           |
| □ 招聘公告           | ② 洽谈面试大厅                                                                                     |                           |
| 📑 宣讲会申请列表        | 全部(1) 待处理(1) 已邀面(0) 不合适(0) 得                                                                 | 皖 (0)                     |
| 📃 招聘会预订          |                                                                                              |                           |
| ■ 简历管理           | 投通职位                                                                                         | 請输入学生姓名搜索 搜索              |
| □ 面试管理           | 北星邀请而试 北星不合适                                                                                 | 简历回收站                     |
| □ 人才搜索           |                                                                                              | MANY / J. J. P 10 / L.    |
| 账号管理             | □ 姓名 学校 甲请时间 投                                                                               | 透明位 衣紋 操作                 |
| ■ 基本信息           | 回 间世强 西南政法大学 2021-06-09 软                                                                    | 件工程师 待处理 查看简历 面试邀请 不合适 待定 |